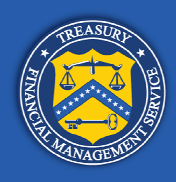

# **Development Treasury Root Certificate Installation**

There are three primary tasks required in order to install the development Treasury root certificate onto a workstation:

- 1. Obtain the root certificate container files from the Treasury website. Two container files must be obtained, one for production and one for QA (i.e. Treasury Development).
- 2. Export the Treasury root certificates from the certificate container files.
- 3. Import the Treasury root certificates into the local computer certificate/trust store.

This document details the steps involved with each of these tasks and assumes that the tasks will be performed while logged into the workstation as a workstation administrator. This document is applicable for a Windows XP workstation. Please refer to the "RootCertificateInstall-Vista.docx" document for performing the tasks on a Vista or Windows 7 workstation.

Note that the two root certificate container files obtained from the Treasury website both contain multiple certificates, but OTCnet only requires the root certificates to be imported. Since task 3 (certificate import) only allows the import of *all* certificates from a container file, task 2 (certificate export) is necessary in order to create container files containing only the required certificates.

## Task 1: Obtain the root certificate container files from the Treasury website

First, download the Treasury **production** root certificate container file onto the workstation from the following URL:

#### https://pki.treas.gov/root\_sia.p7b

Click "yes" if prompted with a security alert. If a browser instance launches and displays a certificate error page, click "Continue to this website...". Note that the security alert prompt and certificate error page is normal. These merely indicate that you have not yet installed the Production Treasury Root Certificates into your Trusted Root Certificate store. Note that as of December 2010, this URL points to a file that contains the SHA-1 keyed Production Treasury Root Certificates. The URL and/or certificates contained within are subject to change.

Next, download the Treasury **development** root certificate container file onto the workstation from the following URL:

#### http://devpki.treas.gov/devroot\_sia.p7b

Note that as of December 2010, this URL points to a file that contains the SHA-1 keyed Development Treasury Root Certificate. The URL and/or certificates contained within are subject to change.

# Task 2: Export the Treasury root certificate from the certificate container file

## **Export the Production Treasury Root Certificates**

Double-click on the downloaded production certificate container file, **root\_sia.p7b**.

The following screen appears.

| 📟 Certificates                                                   |                    |  |
|------------------------------------------------------------------|--------------------|--|
| Eile <u>A</u> ction <u>V</u> iew <u>H</u> elp<br>← → III ⓒ 🚉 😫 💵 |                    |  |
| Certificates - Current User                                      | Logical Store Name |  |
|                                                                  |                    |  |

#### Navigate to "Certificates"

| 📟 Certificates                                                            |                     |                |                 |               |
|---------------------------------------------------------------------------|---------------------|----------------|-----------------|---------------|
| Eile <u>A</u> ction <u>Vi</u> ew <u>H</u> elp<br>← → <b>È</b> III ⓒ 🚉 🔮 D | 1                   |                |                 |               |
| 🗐 Certificates - Current User                                             | Issued To 🕢         | Issued By      | Expiration Date | Intende 🔨     |
| C:\TEMP\ROOT_SIA.P7B                                                      | DHS CA4             | US Treasury Ro | 3/13/2018       | <all></all>   |
| Certificates                                                              | Entrust             | US Treasury Ro | 6/15/2012       | <ali> 📃</ali> |
|                                                                           | 🕮 Federal Bridge CA | US Treasury Ro | 12/6/2013       | <all></all>   |
|                                                                           | 🕮 Fiscal Service    | US Treasury Ro | 2/18/2012       | <all></all>   |
|                                                                           | 🕮 Fiscal Service    | US Treasury Ro | 1/18/2019       | <all></all>   |
|                                                                           | 🕮 Fiscal Service    | US Treasury Ro | 7/19/2019       | <all></all>   |
|                                                                           | 🕮 Fiscal Service    | US Treasury Ro | 7/19/2019       | <ali> 🗸</ali> |
|                                                                           | <                   |                |                 | >             |
| C:\TEMP\ROOT_SIA.P7B store contains 2                                     | 2 certificates.     |                |                 |               |

Scroll to the bottom of the list of certificates in the right pane, hold down the Ctrl key and select all four of the "US Treasury Root CA" items. Right-mouse click on the selected items and click "All Tasks -> Export..."

| 🕮 Certificates                                                                |                                                                                                    |                                                                                            |                                                             |                                                                                                    |
|-------------------------------------------------------------------------------|----------------------------------------------------------------------------------------------------|--------------------------------------------------------------------------------------------|-------------------------------------------------------------|----------------------------------------------------------------------------------------------------|
| File     Action     View     Help       ←     →     €     III     III     III | ÞE                                                                                                    |                                                                                            |                                                             |                                                                                                    |
| 🐻 Certificates - Current User                                                 | Issued To 🛛 🛆                                                                                                    | Issued By                                                                                  | Expiration Date                                             | Intende 🔨                                                                                                    |
| C:\TEMP\ROOT_SIA.P7B                                                          | US Treasury Public CA<br>US Treasury Public CA<br>US Treasury Public CA<br>US Treasury Root CA<br>US Treasury Root CA<br>US Treasury Root CA<br>US Treasury Root CA | US Treasury Ro<br>US Treasury Ro<br>US Treasury Ro<br>US Treasury Ro<br>All Tasks ► Export | 2/11/2012<br>6/17/2015<br>12/5/2020<br>3/11/2012<br>11/2012 | <all> <all></all></all> |
|                                                                               | US Treasury Root CA                                                                                                    | Help                                                                                       | 8/5/2026                                                    |                                                                                                    |
| Export a certificate                                                          |                                                                                                    |                                                                                            |                                                             |                                                                                                    |

The Certificate Export Wizard displays. Click the "Next" button

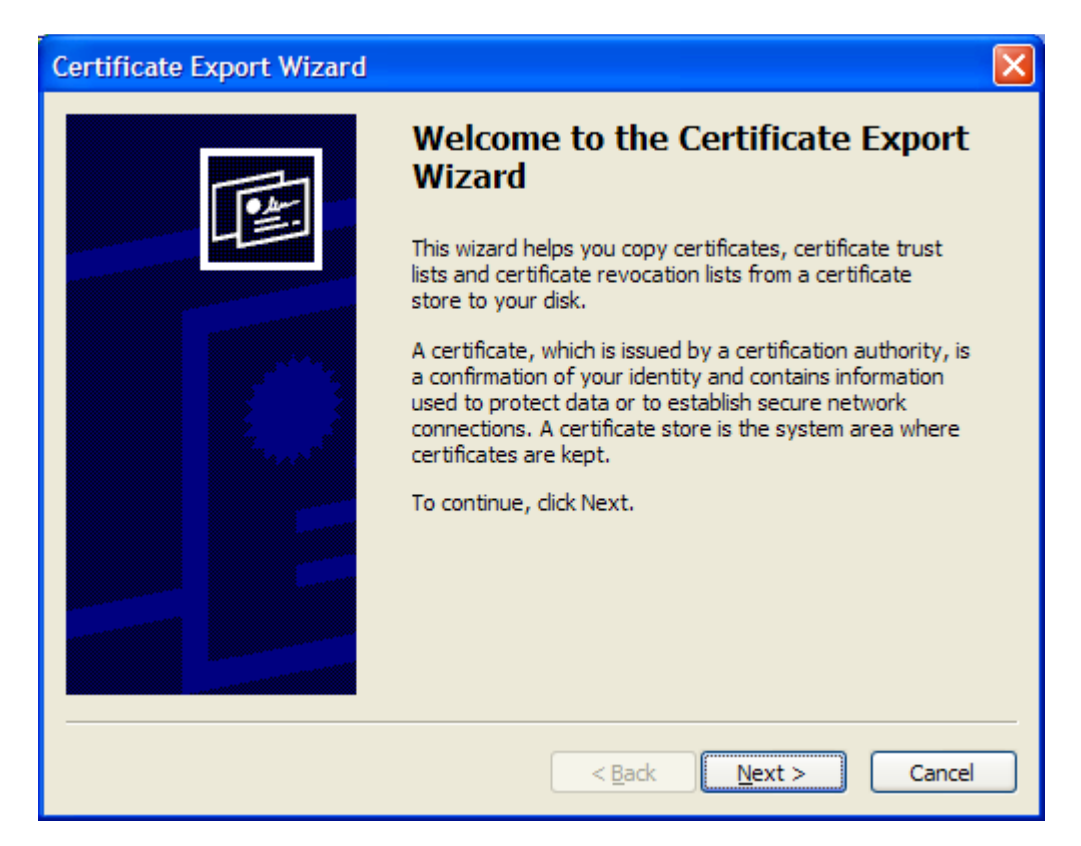

Click the "Browse..." button to specify the file name and folder of the export file

| Certificate Export Wizard                                         |         |
|-------------------------------------------------------------------|---------|
| File to Export<br>Specify the name of the file you want to export |         |
| Eile name:                                                        |         |
| <u>Browse</u> .                                                   | <u></u> |
|                                                                   |         |
|                                                                   |         |
|                                                                   |         |
|                                                                   |         |
| < <u>B</u> ack <u>N</u> ext >                                     | Cancel  |

| Type in file name and | l click the | "Save" | button |
|-----------------------|-------------|--------|--------|
|-----------------------|-------------|--------|--------|

| Save As                |                    |                           |      |         | ? 🛛    |
|------------------------|--------------------|---------------------------|------|---------|--------|
| Save <u>i</u> n:       | C export           |                           | ~    | 3 🜶 🖻 🖽 |        |
| My Recent<br>Documents |                    |                           |      |         |        |
| Desktop                |                    |                           |      |         |        |
| My Documents           |                    |                           |      |         |        |
| My Computer<br>L3W9964 |                    |                           |      |         |        |
| <b>S</b>               | File <u>n</u> ame: | ProdTreasuryRootCerts     |      | ~       | Save   |
| My Network             | Save as type:      | PKCS #7 Certificates (*.p | o7b) | ~       | Cancel |

Confirm file name and click the "Next" button

| Certificate Export Wizard                                         | × |
|-------------------------------------------------------------------|---|
| File to Export<br>Specify the name of the file you want to export |   |
| Eile name:                                                        |   |
| C:\temp\export\ProdTreasuryRootCerts.p7b Browse                   |   |
|                                                                   |   |
|                                                                   |   |
|                                                                   |   |
|                                                                   |   |
|                                                                   |   |
|                                                                   |   |
|                                                                   |   |
|                                                                   | _ |
| < <u>B</u> ack <u>N</u> ext > Cancel                              |   |

## Click the "Finish" button

| Certificate Export Wizard | X                                                                                                    |
|---------------------------|----------------------------------------------------------------------------------------------------|
|                           | Completing the Certificate Export<br>Wizard<br>You have successfully completed the Certificate Export<br>wizard.<br>You have specified the following settings: |
|                           | File Name C: \temp\export\ProdTreasuryRootCerts.<br>File Format Cryptographic Message Syntax Standard                                                          |
|                           | K Solution (Cancel)                                                                                                    |

You will see the following message if the export was successful.

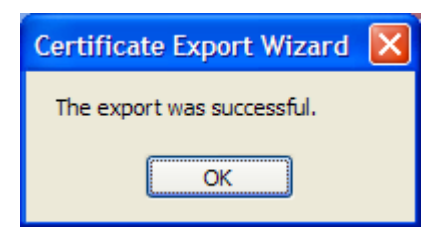

Close the "Certificates" application.

# Export the Development Treasury Root Certificate

Double-click on the downloaded development certificate container file, **devroot\_sia.p7b**.

#### The following screen appears.

| 📟 Certificates                |                         |  |
|-------------------------------|-------------------------|--|
| <u>File Action View H</u> elp |                         |  |
|                               |                         |  |
| Certificates - Current User   | Logical Store Name      |  |
|                               | C:\TEMP\DEVROOT_SIA.P7B |  |
|                               |                         |  |
|                               |                         |  |
|                               |                         |  |
|                               |                         |  |
|                               |                         |  |
|                               |                         |  |

## Navigate to "Certificates"

| 🖼 Certificates                                                            |                                   |               |                 |                     |
|---------------------------------------------------------------------------|-----------------------------------|---------------|-----------------|---------------------|
| Eile <u>A</u> ction <u>Vi</u> ew <u>H</u> elp<br>← → <b>E</b> III ⓒ B 😫 🕑 | ]                                 |               |                 |                     |
| Certificates - Current User                                               | Issued To 🛛                       | Issued By     | Expiration Date | Inte                |
| C:\TEMP\DEVROOT_SIA.P7B                                                   | Development NASA Operational CA   | Development U | 4/15/2019       | <all< td=""></all<> |
| Certificates                                                              | Bevelopment NASA Operational CA   | Development U | 11/3/2020       | <all< td=""></all<> |
|                                                                           | 🕮 Development OCIO CA             | Development U | 8/13/2019       | <all< td=""></all<> |
|                                                                           | 🕮 Development OCIO CA             | Development U | 8/19/2019       | <all< td=""></all<> |
|                                                                           | 🖼 Development OCIO CA             | Development U | 8/20/2019       | <all< td=""></all<> |
|                                                                           | 🖼 Development OCIO CA             | Development U | 6/23/2020       | <all< td=""></all<> |
|                                                                           | 🖼 Development US Treasury Root CA | Development U | 3/18/2029       | <all< td=""></all<> |
|                                                                           |                                   |               |                 | >                   |
| C:\TEMP\DEVROOT_SIA.P7B store contain                                     | ns 7 certificates.                |               |                 |                     |

Select "Development US Treasury Root CA", right-mouse click, select "All Tasks -> Export..."

| 🕮 Certificates              |                                 |               | [               |                     |
|-----------------------------|---------------------------------|---------------|-----------------|---------------------|
| File Action View Help       |                                 |               |                 |                     |
|                             |                                 |               |                 |                     |
| Certificates - Current User | Issued To 🛛                     | Issued By     | Expiration Date | Inte                |
| C:\TEMP\DEVROOT_SIA.P7B     | Development NASA Operational CA | Development U | 4/15/2019       | <all< td=""></all<> |
| Certificates                | Development NASA Operational CA | Development U | 11/3/2020       | <all< td=""></all<> |
|                             | Development OCIO CA             | Development U | 8/13/2019       | <all< td=""></all<> |
|                             | Development OCIO CA             | Development U | 8/19/2019       | <all< td=""></all<> |
|                             | Development OCIO CA             | Development U | 8/20/2019       | <all< td=""></all<> |
|                             | Development OCIO CA             | Development U | 6/23/2020       | <all< td=""></all<> |
|                             | Development US Treasury Part CA | Development U | 3/18/2029       | <all< td=""></all<> |
|                             | оре                             |               |                 |                     |
|                             | All Ta                          | asks 🕨 Open   |                 |                     |
|                             | Сору                            | Export        |                 |                     |
|                             | <                               |               |                 | >                   |
| Export a certificate        | Help                            |               |                 |                     |

The Certificate Export Wizard displays. Click the "Next" button

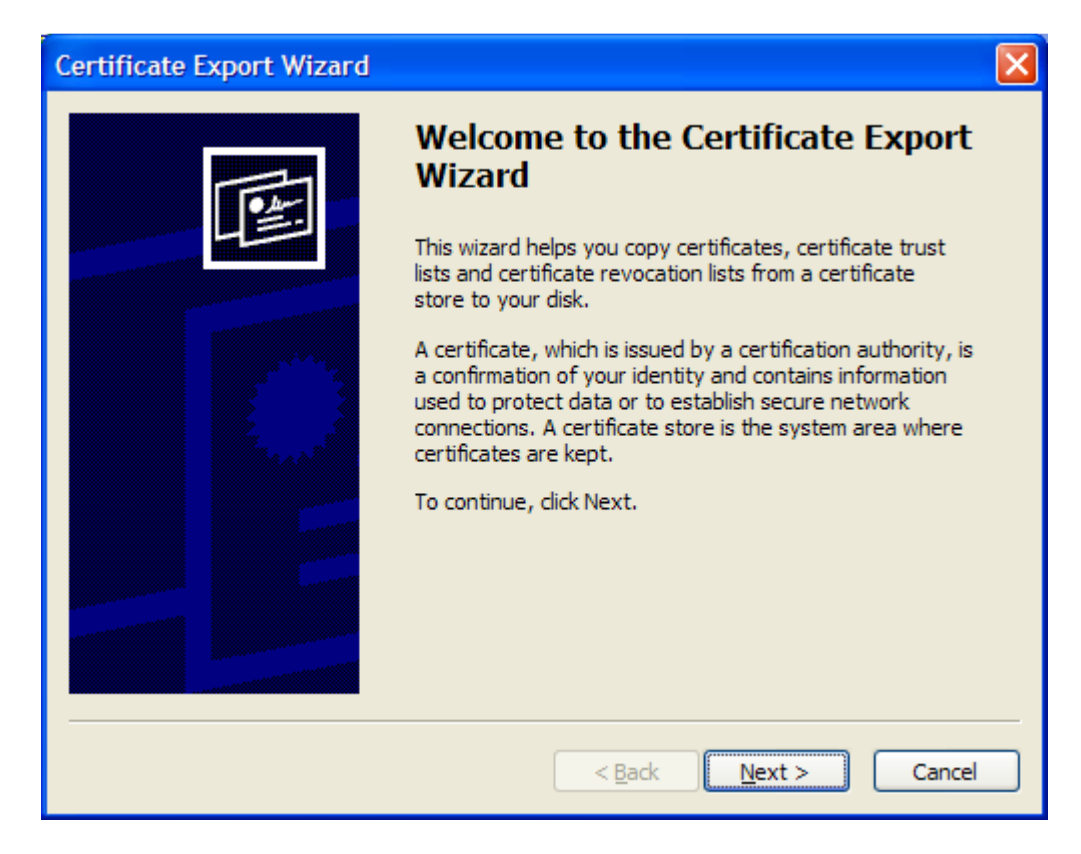

Select "Cryptographic Message Syntax Standard – PKCS #7 Certificates (.P7B)" and click the "Next" button. Note that this screen only appears when selecting a single certificate to export, as is the case for the Development Treasury Root Certificate (the .CER formats can only contain one certificate).

| Certificate Export Wizard                                                                                                    |
|----------------------------------------------------------------------------------------------------|
| Export File Format<br>Certificates can be exported in a variety of file formats.                                                            |
| Select the format you want to use:                                                                                                    |
| O DER encoded binary X.509 (.CER)                                                                                                    |
| O Base-64 encoded X.509 (.CER)                                                                                                    |
| Cryptographic Message Syntax Standard - PKCS #7 Certificates (.P7B) Include all certificates in the certification path if possible          |
| <ul> <li>Personal Information Exchange - PKCS #12 (.PFX)</li> <li>Include all certificates in the certification path if possible</li> </ul> |
| Enable strong protection (requires IE 5.0, NT 4.0 SP4 or above)                                                                             |
| Delete the private key if the export is successful                                                                                          |
|                                                                                                    |
| < <u>B</u> ack <u>N</u> ext > Cancel                                                                                                    |

Click the "Browse..." button to specify the file name and folder of the export file

| Certificate Export Wizard                                         | × |
|-------------------------------------------------------------------|---|
| File to Export<br>Specify the name of the file you want to export |   |
| Eile name:                                                        |   |
| Browse                                                            |   |
|                                                                   |   |
|                                                                   |   |
|                                                                   |   |
|                                                                   |   |
| < <u>B</u> ack <u>N</u> ext > Cancel                              |   |

Type in file name and click the "**Save**" button. Ensure that the file name is different than the file name used for exporting the production certificates.

| Save As                |                    |                         |       |     |            | ? 🗙    |
|------------------------|--------------------|-------------------------|-------|-----|------------|--------|
| Save <u>i</u> n:       | C export           |                         | ~     | G 🦻 | • 🖭 对      |        |
| My Recent<br>Documents | ProdTreasuryRo     | ootCerts.p7b            |       |     |            |        |
| Desktop                |                    |                         |       |     |            |        |
| My Documents           |                    |                         |       |     |            |        |
| My Computer<br>L3W9964 |                    |                         |       |     |            |        |
|                        | File <u>n</u> ame: | DevTreasuryRootCerts.   | p7b   |     | ✓ (        | Save   |
| My Network             | Save as type:      | PKCS #7 Certificates (* | .p7b) |     | <b>~</b> ( | Cancel |

Confirm file name and click the "Next" button

| Certificate Export Wizard                                         | ×  |
|-------------------------------------------------------------------|----|
| File to Export<br>Specify the name of the file you want to export |    |
| <u>F</u> ile name:                                                |    |
| C:\temp\export\DevTreasuryRootCerts.p7b Browse                    |    |
|                                                                   |    |
|                                                                   |    |
|                                                                   |    |
|                                                                   |    |
|                                                                   |    |
|                                                                   |    |
|                                                                   |    |
| · · · · · · · · · · · · · · · · · · ·                             | _  |
| < <u>B</u> ack <u>N</u> ext > Canc                                | el |

## Click the "Finish" button

| Certificate Export Wizard |                                                                                                    | × |
|---------------------------|----------------------------------------------------------------------------------------------------|---|
|                           | Completing the Certificate Export<br>Wizard<br>You have successfully completed the Certificate Export<br>wizard.<br>You have specified the following settings: |   |
|                           | File Name       C:\tem         Export Keys       No         Include all certificates in the certification path       No         File Format       Crypto       |   |
|                           | < Back Finish Cance                                                                                                    |   |

You will see the following message if the export was successful.

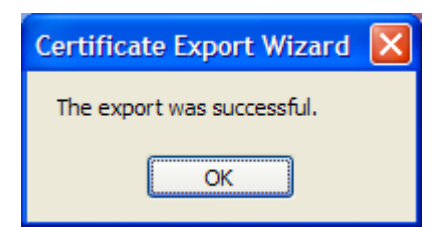

Close the "Certificates" application.

# Task 3: Import the Treasury Root Certificates into the local computer trust store

## Import the Production Treasury Root Certificates

Click "Start -> Run...", type "mmc" into the "Open" textbox and click "OK"

| Run   | ? 🔀                                                                                                    |
|-------|----------------------------------------------------------------------------------------------------|
| -     | Type the name of a program, folder, document, or<br>Internet resource, and Windows will open it for you. |
| Open: | mmc 💌                                                                                                    |
|       | OK Cancel <u>B</u> rowse                                                                                 |

The following screen appears:

| 🚡 Console1                             |      |                                         |    |     |  |
|----------------------------------------|------|-----------------------------------------|----|-----|--|
| Eile Action View Favorites Window Help |      |                                         |    |     |  |
|                                        |      |                                         |    |     |  |
| Console Root                           |      |                                         |    |     |  |
|                                        | Name | There are no items to show in this view |    |     |  |
|                                        |      | There are no items to show in this view | ۷. |     |  |
|                                        |      |                                         |    |     |  |
|                                        |      |                                         |    |     |  |
|                                        |      |                                         |    |     |  |
|                                        |      |                                         |    |     |  |
|                                        |      |                                         |    |     |  |
|                                        |      |                                         |    |     |  |
|                                        |      |                                         |    |     |  |
|                                        |      |                                         |    |     |  |
|                                        |      |                                         |    | .:: |  |
|                                        |      |                                         |    |     |  |
|                                        |      |                                         |    |     |  |
|                                        |      |                                         |    |     |  |
|                                        |      |                                         |    |     |  |
|                                        |      |                                         |    |     |  |
|                                        |      |                                         |    |     |  |

## Select "File -> Add/Remove Snap-in..."

| 🚡 Console1                           |                                          |  |
|--------------------------------------|------------------------------------------|--|
| File Action View Favorites Window    | Help                                     |  |
| New Ctrl+N                           |                                          |  |
| Open Ctrl+O                          |                                          |  |
| Save As                              |                                          |  |
| Add/Remove Span-in Ctrl+M            | Name                                     |  |
| Options                              | There are no items to show in this view. |  |
| 1 C:\WINDOWS\\certmar.msc            |                                          |  |
| Evit                                 |                                          |  |
| Exit                                 |                                          |  |
| 4                                    |                                          |  |
| 4                                    |                                          |  |
| 4                                    |                                          |  |
|                                      |                                          |  |
|                                      |                                          |  |
|                                      |                                          |  |
| 4                                    |                                          |  |
|                                      |                                          |  |
| Adds or removes individual snap-ins. |                                          |  |
|                                      |                                          |  |
|                                      |                                          |  |
|                                      |                                          |  |
|                                      |                                          |  |
|                                      |                                          |  |
|                                      |                                          |  |
|                                      |                                          |  |
|                                      |                                          |  |

The following screen appears. Click the "Add" button.

| Add/Remove Snap-in                                               | ? 🛛    |
|------------------------------------------------------------------|--------|
| Standalone Extensions                                            |        |
| Use this page to add or remove a standalone Snap-in from the con | nsole. |
| Snap-ins added to: Console Root                                  |        |
|                                                                  |        |
|                                                                  |        |
|                                                                  |        |
|                                                                  |        |
|                                                                  |        |
| Description                                                      |        |
|                                                                  |        |
| Add Remove About                                                 |        |
|                                                                  |        |
| ОК (                                                             | Cancel |

The following screen appears. Select "Certificates" and click the "Add" button.

| A                                                                                                    | dd Standalone Snap-in           | [                         | <u> </u> |  |
|----------------------------------------------------------------------------------------------------|---------------------------------|---------------------------|----------|--|
|                                                                                                    | Available Standalone Snap-ins:  |                           |          |  |
|                                                                                                    | Snap-in                         | Vendor                    |          |  |
|                                                                                                    | NET Framework 2.0 Configuration | Microsoft Corporation     |          |  |
|                                                                                                    | al ActiveX Control              | Microsoft Corporation     | =        |  |
|                                                                                                    | Certificates                    | Microsoft Corporation     |          |  |
|                                                                                                    | Component Services              | Microsoft Corporation     |          |  |
|                                                                                                    | 📙 Computer Management           | Microsoft Corporation     |          |  |
|                                                                                                    | 🚚 Device Manager                | Microsoft Corporation     |          |  |
|                                                                                                    | 🚱 Disk Defragmenter             | Microsoft Corp, Executi   |          |  |
|                                                                                                    | 🗃 Disk Management               | Microsoft and VERITAS     |          |  |
|                                                                                                    | 💼 Event Viewer                  | Microsoft Corporation     |          |  |
|                                                                                                    | 🚞 Folder                        | Microsoft Corporation     | ~        |  |
| Description<br>The Certificates snap-in allows you to browse the contents of the<br>certificate stores for yourself, a service, or a computer. |                                 |                           |          |  |
|                                                                                                    |                                 | <u>A</u> dd <u>C</u> lose |          |  |

The following screen appears. Ensure that this screen appears. If it does not appear, you are not logged onto the workstation as an administrator. Select the **"Computer account"** option and click the **"Next"** button

| Certificates snap-in                                                                                                    | ×                                    |
|----------------------------------------------------------------------------------------------------|--------------------------------------|
| This snap-in will always manage certificates for:<br><u>My</u> user account<br><u>Service account</u><br><u>Computer account</u> |                                      |
|                                                                                                    |                                      |
|                                                                                                    | < <u>B</u> ack <u>N</u> ext > Cancel |

The following screen appears. Ensure the "Local computer" option is selected, then click "Finish"

| Select Computer                                                                                                    | × |
|----------------------------------------------------------------------------------------------------|---|
| Select the computer you want this snap-in to manage.         This snap-in will always manage:         O_Local computer: (the computer this console is running on):         O_Another computer:         Prowse         O_Allow the selected computer to be changed when launching from the command line. This only applies if you save the console. |   |
|                                                                                                    |   |
| < <u>B</u> ack Finish Cancel                                                                                                    |   |

Click "Close" on the "Add Standalone Snap-In" screen. The "Add/Remove Snap-In" screen appears as shown below with "Certificates (Local Comuter)" item listed in the list of snap-ins. Click "OK".

| Add/Remove Snap-in                                                    | <b>?</b> × |
|-----------------------------------------------------------------------|------------|
| Standalone Extensions                                                 |            |
| Use this page to add or remove a standalone Snap-in from the console. |            |
| Snap-ins added to: 🔄 Console Root                                     |            |
|                                                                       |            |
|                                                                       |            |
|                                                                       |            |
|                                                                       |            |
|                                                                       |            |
|                                                                       |            |
|                                                                       |            |
| Description                                                           |            |
|                                                                       |            |
|                                                                       |            |
| Add <u>R</u> emove <u>Ab</u> out                                      |            |
|                                                                       | ancel      |
|                                                                       |            |

The following screen appears. Ensure that "**Certificates (Local Computer)**" appears in the left pane. If instead you see "**Certificates – Current User**", you are not logged onto the workstation as an administrator or you did not follow the previous three steps correctly.

| 🚡 Console1                             |                               |      |      |
|----------------------------------------|-------------------------------|------|------|
| Elle Action View Favorites Window Help |                               |      |      |
|                                        |                               | <br> | <br> |
| 🛍 Console Root                         |                               |      |      |
| Console Root                           | Name                          |      |      |
|                                        | Certificates (Local Computer) |      |      |
|                                        |                               |      |      |
|                                        |                               |      |      |
|                                        |                               |      |      |
|                                        |                               |      |      |
|                                        |                               |      |      |
|                                        |                               |      |      |
|                                        |                               |      |      |
|                                        |                               |      |      |
|                                        | ]                             |      |      |
|                                        |                               |      |      |
|                                        |                               |      |      |
|                                        |                               |      |      |
|                                        |                               |      |      |
|                                        |                               |      |      |
|                                        |                               |      |      |
|                                        |                               |      |      |

Navigate to "Console Root -> Certificates (Local Computer)-> Trusted Root Certification Authorities -> Certificates"

| 📅 Console1                                                                                                    |                                                                                                    |                                                                                                    |                                                                                                    |                                                                                                    |  |
|----------------------------------------------------------------------------------------------------|----------------------------------------------------------------------------------------------------|----------------------------------------------------------------------------------------------------|----------------------------------------------------------------------------------------------------|----------------------------------------------------------------------------------------------------|--|
| Eile Action View Favgrites Window Help<br>← → 1 € 📧 💼 👔 😳 😵                                                                                                    |                                                                                                    |                                                                                                    |                                                                                                    |                                                                                                    |  |
| 🚡 Console Root\Certificates (Local Computer)\T                                                                                                    | rusted Root Certification Authoriti                                                                                                    | es\Certificates                                                                                                    |                                                                                                    |                                                                                                    |  |
| Console Root                                                                                                    | Issued To A                                                                                                    | COMODO Certification Authority                                                                                                    | Expiration Date                                                                                     | Server Authenticat                                                                                                    |  |
| Personal     Trusted Root Certification Authorities     Certificates     Trusted Root Certification Authorities     Trusted RootBahers     Untrusted Publishers     Trusted RootBahers     Trusted RootCertification Authorities     Trusted Publishers     Definited Party Root Certification Authorities     Trusted Publishers | Convict C and a substant Addition ()     Copyright (c) 1997 Microsoft Corp.     Deutsche Telekom Root CA 1     Diglicert Assured ID Root CA     Diglicert Assured ID Root CA     Diglicert High Assurance EV Root CA     Diglicert High Assurance EV Root CA     Dist (NRF) RootCA | Composite Comparison Automity<br>Copyright (C) 1997 Microsoft Corp.<br>Deutsche Telekom Root CA 1<br>Deutsche Telekom Root CA 2<br>DigiCert Ausred ID Root CA<br>DigiCert High Assurance EV Root CA<br>DST (ANK Hervork) CA<br>DST (NRF) RootCA | 12/30/1999<br>7/9/2019<br>7/9/2019<br>11/9/2031<br>11/9/2031<br>11/9/2031<br>12/9/2018<br>12/8/2008 | Serve Authentical<br>Time Stamping<br>Secure Email, Serv<br>Server Authentical<br>Server Authentical<br>Secure Email, Serv<br>Secure Email, Serv |  |
| Hosed recipe     Moster recipe     Moster recipe     Gradinate Enrollment Requests     Gradinate Enrollment Requests     Gradinate Enrollment Requests     Gradinate Enrollment Requests                                                                                                    | BIST (UFS) RootCA<br>DST RootCA X1<br>DST RootCA X2<br>DSTCA E1<br>DSTCA E2<br>DSTCA E2                                                                                                    | DST (OPS) KootCA<br>DST RootCA X1<br>DST RootCA X2<br>DSTCA E1<br>DSTCA E2<br>DSTCA E2<br>DST-Entrust GTI CA                                                                                                    | 12/6/2008<br>11/28/2008<br>11/27/2008<br>12/10/2018<br>12/9/2018<br>12/8/2018                       | Secure Email, Serv<br>Secure Email, Serv<br>Secure Email, Serv<br>Secure Email, Serv<br>Secure Email, Serv<br>Secure Email, Serv                 |  |
| Trusted Root Certification Authorities store contains 136 certif                                                                                                    | ficates.                                                                                                    |                                                                                                    |                                                                                                    |                                                                                                    |  |

Right mouse click on "Console Root -> Certificates (Local Computer)-> Trusted Root Certification Authorities -> Certificates" and select "All Tasks -> Import..."

| 🚡 Console1                                       |                                    |                                    |                 |                      |
|--------------------------------------------------|------------------------------------|------------------------------------|-----------------|----------------------|
| File Action View Favorites Window Help           |                                    |                                    |                 |                      |
|                                                  |                                    |                                    |                 |                      |
| 🚡 Console Root\Certificates (Local Computer)\Tri | usted Root Certification Authoriti | es\Certificates                    |                 |                      |
| Console Root                                     | Issued To 🔺                        | Issued By                          | Expiration Date | Intended Purposes    |
| 🖻 🗐 Certificates (Local Computer)                | COMODO Certification Authority     | COMODO Certification Authority     | 12/31/2029      | Server Authenticat   |
|                                                  | Copyright (c) 1997 Microsoft Corp. | Copyright (c) 1997 Microsoft Corp. | 12/30/1999      | Time Stamping        |
| Trusted Root Certification Authorities           | Beutsche Telekom Root CA 1         | Deutsche Telekom Root CA 1         | 7/9/2019        | Secure Email, Serv   |
| Certificati All Tasks > Im                       | port the Telekom Root CA 2         | Deutsche Telekom Root CA 2         | 7/9/2019        | Secure Email, Serv 📄 |
|                                                  | DigiCert Assured ID Root CA        | DigiCert Assured ID Root CA        | 11/9/2031       | Server Authenticat   |
|                                                  | 🔛 DigiCert Global Root CA          | DigiCert Global Root CA            | 11/9/2031       | Server Authenticat   |
| Indiced rabin. New Window from Here              | DigiCert High Assurance EV Root CA | DigiCert High Assurance EV Root CA | 11/9/2031       | Server Authenticat   |
| Third-Party R New Taskpad View                   | B DST (ANX Network) CA             | DST (ANX Network) CA               | 12/9/2018       | Secure Email, Serv   |
| Trusted Peop                                     | BST (NRF) RootCA                   | DST (NRF) RootCA                   | 12/8/2008       | Secure Email, Serv   |
| Other People     Refresh                         | B DST (UPS) RootCA                 | DST (UPS) RootCA                   | 12/6/2008       | Secure Email, Serv   |
| Export List                                      | BST RootCA X1                      | DST RootCA X1                      | 11/28/2008      | Secure Email, Serv   |
| 🕀 📄 Certificate En 🛛 Help                        | BST RootCA X2                      | DST RootCA X2                      | 11/27/2008      | Secure Email, Serv   |
| E SPC                                            | B DSTCA E1                         | DSTCA E1                           | 12/10/2018      | Secure Email, Serv   |
|                                                  | BSTCA E2                           | DSTCA E2                           | 12/9/2018       | Secure Email, Serv   |
|                                                  | BST-Entrust GTI CA                 | DST-Entrust GTI CA                 | 12/8/2018       | Secure Email, Serv ⊻ |
|                                                  | <                                  |                                    |                 | >                    |
| Add a certificate to a store                     |                                    |                                    |                 |                      |

# Certificate Import Wizard Welcome to the Certificate Import Wizard This wizard helps you copy certificates, certificate trust lists, and certificate revocation lists from your disk to a certificate store.

The Certificate Import Wizard displays. Click the "Next" button

A certificate, which is issued by a certification authority, is a confirmation of your identity and contains information used to protect data or to establish secure network connections. A certificate store is the system area where certificates are kept.

To continue, click Next.

< <u>B</u>ack  $\underline{N}ext >$ Cancel The following screen appears. Click the "Browse..." button

| Certificate Import Wizard                                                                                                    | × |
|----------------------------------------------------------------------------------------------------|---|
| File to Import<br>Specify the file you want to import.                                                                                                    |   |
| Eile name:                                                                                                    |   |
| Note: More than one certificate can be stored in a single file in the following formats:<br>Personal Information Exchange- PKCS #12 (.PFX,.P12)<br>Cryptographic Message Syntax Standard- PKCS #7 Certificates (.P7B) |   |
| Microsoft Serialized Certificate Store (.SST)                                                                                                    |   |
|                                                                                                    |   |
| < <u>B</u> ack <u>N</u> ext > Cancel                                                                                                    |   |

Set the file type filter to "**PKCS #7 Certificates (\*.spc; \*.p7b)**" and navigate to the file containing the production root certificates exported previously in task 2. Select the file and click "**Open**"

| Open                   |                    |                                 |      |     |       | ? 🔀    |
|------------------------|--------------------|---------------------------------|------|-----|-------|--------|
| Look <u>i</u> n:       | C export           |                                 | ~    | G 🦻 | • 🖭 👏 |        |
| My Recent<br>Documents | DevTreasuryRo      | otCerts.p7b<br>ootCerts.p7b     |      |     |       |        |
| Desktop                |                    |                                 |      |     |       |        |
| My Documents           |                    |                                 |      |     |       |        |
| My Computer<br>L3W9964 |                    |                                 |      |     |       |        |
|                        | File <u>n</u> ame: | ProdTreasuryRootCerts.p7b       |      |     | ~     | Open   |
| My Network             | Files of type:     | PKCS #7 Certificates (*.spc;*.; | p7b) |     | ~     | Cancel |

The following screen appears. Verify the name of the file to import and click "Next"

| Certificate Import Wizard                                                                | $\mathbf{X}$ |
|------------------------------------------------------------------------------------------|--------------|
| File to Import<br>Specify the file you want to import.                                   |              |
| Eile name:                                                                               |              |
| C:\temp\export\ProdTreasuryRootCerts.p7b Browse                                          |              |
| Note: More than one certificate can be stored in a single file in the following formats: |              |
| Cryptographic Message Syntax Standard- PKCS #7 Certificates ( P7R)                       |              |
| Microsoft Serialized Certificate Store (.SST)                                            |              |
|                                                                                          |              |
|                                                                                          |              |
| < <u>B</u> ack <u>N</u> ext > Cancel                                                     |              |

The following screen appears. Verify that the option "**Place all certificates in the following store**" is selected and the Certificate store displayed is "**Trusted Root Certification Authorities**". Click the "**Next**" button

| Certificate Import Wizard                                                               |
|-----------------------------------------------------------------------------------------|
| Certificate Store<br>Certificate stores are system areas where certificates are kept.   |
| ··                                                                                      |
| Windows can automatically select a certificate store, or you can specify a location for |
| Automatically select the certificate store based on the type of certificate             |
| Place all certificates in the following store                                           |
| Certificate store:                                                                      |
| Trusted Root Certification Authorities Browse                                           |
|                                                                                         |
|                                                                                         |
|                                                                                         |
|                                                                                         |
|                                                                                         |
|                                                                                         |
| < <u>B</u> ack <u>N</u> ext > Cancel                                                    |

| Certificate Import Wizard |                                                                                                    | × |  |  |  |
|---------------------------|----------------------------------------------------------------------------------------------------|---|--|--|--|
|                           | Completing the Certificate Impo<br>Wizard<br>You have successfully completed the Certificate Impor<br>wizard.<br>You have specified the following settings: |   |  |  |  |
|                           | Certificate Store Selected by User Trusted Root Certificates<br>Content PKCS #7 Certificates<br>File Name C:\temp\export\Prod                               |   |  |  |  |
|                           | < <u>B</u> ack Finish Cancel                                                                                                    |   |  |  |  |

The following screen appears. Click the "Finish" button

You will see the following message if the import was successful. Click "OK".

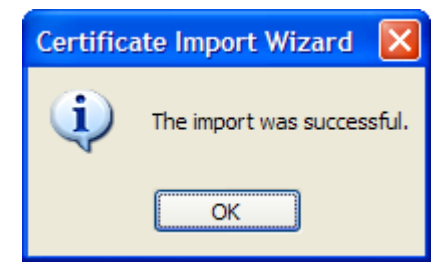

#### Import the Development Treasury Root Certificate

Repeat the import process (pages 24-30) for the development root certificate container file exported in task 2 (DevTreasuryRootCerts.p7b). Ensure that you specify the file containing the development certificate and that you import into the "Trusted Root Certification Authorities" certificate store.

## Verify installation of Production Treasury Root Certificates

Verify that the **"US Treasury Root CA**" certificates were imported successfully into the **"Trusted Root Certification Authorities**" store of the **Local Computer**. See the certificates encircled in red below to verify.

| 🚡 Console1                          |                                   |                                     |                 |                       |            |  |
|-------------------------------------|-----------------------------------|-------------------------------------|-----------------|-----------------------|------------|--|
| File Action View Favorites Window   | Help                              |                                     |                 |                       |            |  |
| ← → 🗈 📧 💼 🐼 😫 😰                     | <b>M</b> E                        |                                     |                 |                       |            |  |
| 📸 Console Root\Certificates (Local  | Computer)\Trusted Root Certifica  | ation Authorities\Certificates      |                 |                       |            |  |
| Console Root                        | Issued To 🛛                       | Issued By                           | Expiration Date | Intended Purposes     | F 🐴        |  |
| Certificates (Local Computer)       | TC TrustCenter Class 3 CA         | TC TrustCenter Class 3 CA           | 1/1/2011        | Secure Email, Server  | т          |  |
| Personal                            | TC TrustCenter Class 4 CA         | TC TrustCenter Class 4 CA           | 1/1/2011        | Secure Email, Server  | т          |  |
| Trusted Root Certification Autho    | TC TrustCenter Time Stamping CA   | TC TrustCenter Time Stamping CA     | 1/1/2011        | Time Stamping         | т          |  |
| Certificates                        | Thawte Personal Basic CA          | Thawte Personal Basic CA            | 12/31/2020      | Client Authentication | Th         |  |
| Intermediate Certification Author   | Thawte Personal Freemail CA       | Thawte Personal Freemail CA         | 12/31/2020      | Client Authentication | Th         |  |
| Trusted Publishers                  | Thawte Personal Premium CA        | Thawte Personal Premium CA          | 12/31/2020      | Client Authentication | Th:        |  |
| Untrusted Certificates              | Thawte Premium Server CA          | Thawte Premium Server CA            | 12/31/2020      | Server Authenticatio  | Tł         |  |
| Third-Party Root Certification Au   | 🕮 thawte Primary Root CA          | thawte Primary Root CA              | 7/16/2036       | Server Authenticatio  | th         |  |
| Trusted People                      | Thawte Server CA                  | Thawte Server CA                    | 12/31/2020      | Server Authenticatio  | Th:        |  |
| 🗄 📄 Other People                    | Thawte Timestamping CA            | Thawte Timestamping CA              | 12/31/2020      | Time Stamping         | Tł         |  |
| 🗄 📄 McAfee Trust                    | US Treasury Root CA               | US Treasury Root CA                 | 8/5/2026        | <all></all>           | < ■        |  |
| 🗈 📄 Certificate Enrollment Requests | 🖼 US Treasury Root CA             | US Treasury Root CA                 | 3/11/2012       | 1.2.840.113533.7.7    |            |  |
| 🗊 💼 SPC 🔪 🔪                         | 🖼 US Treasury Root CA             | US Treasury Root CA                 | 3/11/2012       | <all></all>           |            |  |
| 🗄 🚞 _NMSTR                          | US Treasury Root CA               | US Treasury Root CA                 | 3/11/2012       | <all></all>           | < ■        |  |
|                                     | UTN - DATACorp SGC                | UTN - DATACorp SGC                  | 6/24/2019       | Server Authentication | U          |  |
|                                     | UTN-USERFirst-Client Authenticati | UTN-USERFirst-Client Authentication | 7/9/2019        | Secure Email          | ហ <b>្</b> |  |
| <                                   | <                                 |                                     |                 |                       |            |  |
|                                     |                                   |                                     |                 |                       |            |  |

#### Verify installation of Development Treasury Root Certificate

Verify that the "Development US Treasury Root CA" certificate was imported successfully into the "Trusted Root Certification Authorities" store of the Local Computer. See the certificate encircled in red to verify.

| 🚡 Console1                                                                                                    |                                                                                                    |                                                                                                    |                                                                                                    |                                                                                                    |  |
|----------------------------------------------------------------------------------------------------|----------------------------------------------------------------------------------------------------|----------------------------------------------------------------------------------------------------|----------------------------------------------------------------------------------------------------|----------------------------------------------------------------------------------------------------|--|
| Elle Action View Favgrites Window Help<br>← → € 💷 💼 🗗 🔂 😫                                                                                                    |                                                                                                    |                                                                                                    |                                                                                                    |                                                                                                    |  |
| 🚡 Console Root\Certificates (Local Computer)\Tr                                                                                                    | rusted Root Certification Authoriti                                                                                                    | es\Certificates                                                                                                    |                                                                                                    |                                                                                                    |  |
| 📄 Console Root                                                                                                    | Issued To 🔺                                                                                                    | Issued By                                                                                                    | Expiration Date                                                                                                    | Intended Purposes                                                                                                    |  |
| Console Root Certificates (Local Computer) Certificates (Local Computer) Certificates Certificates Certificat | Class 3P Primary CA Class 3TS Primary CA COMODO Certification Authority Copyright (c) 1997 Microsoft Corp. Deutsche Telekom Root CA 1 Deutsche Telekom Root CA 2 Deutsche Telekom Root CA 2 Dip(Cert Assured ID ROOT CA Dip(Cert High Assurance EV Root CA Dip(Cert High Assurance EV Root CA Dip(Cert | Class 3P Primary CA<br>Class 3TS Primary CA<br>COMODO Certification Authority<br>Copyright (c) 1997 Microsoft Corp.<br>Deutsche Telekom Root CA 1<br>Deutsche Telekom Root CA 2<br>Development US Treasury Root CA<br>DigiCert Assured ID Root CA<br>DigiCert High Assurance EV Root CA<br>DigiCert High Assurance EV Root CA<br>DST (NRF) RootCA<br>DST (NRF) RootCA<br>DST (UPS) RootCA<br>DST (UPS) RootCA | 7/6/2019<br>7/6/2019<br>7/6/2019<br>12/30/1999<br>7/9/2019<br>7/9/2019<br>7/9/2031<br>11/9/2031<br>11/9/2031<br>11/9/2031<br>12/9/2018<br>12/8/2008<br>12/6/2008<br>11/28/2008 | Secure Email, Serv<br>Secure Email, Serv<br>Server Authentical<br>Time Stamping<br>Secure Email, Serv<br>Call><br>Server Authentical<br>Server Authentical<br>Server Authentical<br>Secure Email, Serv<br>Secure Email, Serv<br>Secure Email, Serv<br>Secure Email, Serv |  |
|                                                                                                    | <                                                                                                    | DST ROOTCA X2                                                                                                    | 11/2//2008                                                                                                    | Secure Linai, Serv                                                                                                    |  |
|                                                                                                    |                                                                                                    |                                                                                                    |                                                                                                    |                                                                                                    |  |

Close the "**Console1**" application; you will see the following message:

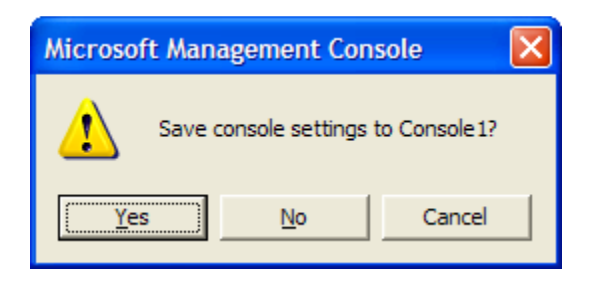

Click "**No**" to close the Microsoft Management Console and complete the Treasury Root Certificate Installation process.

Service: Our Last Name but our First Priority